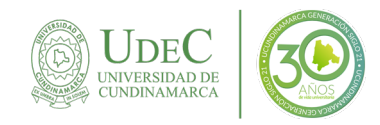

#### PASO A PASO PARA GENERAR CERTIFICADO DE INGRESOS Y RETENCIONES DE ADMINISTRATIVOS Y GESTORES DEL CONOCIMIENTO Y APRENDIZAJE

### Paso 1.

Ingreso a <u>https://www.ucundinamarca.edu.co/</u> y a la plataforma Institucional Ingresar al portal institucional https://www.ucundinamarca.edu.co/ dar clic en la **PLATAFORMA**, digitando el usuario y contraseña asignados.

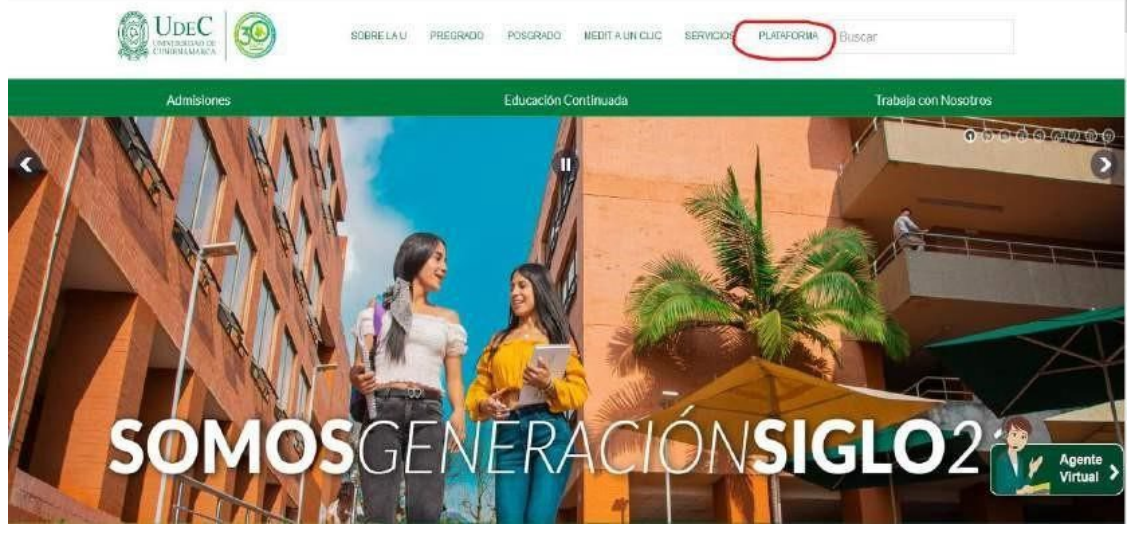

Imagen 1. Ingreso al Portal Institucional y Plataforma Institucional

# Paso 2.

#### Ingreso a la plataforma.

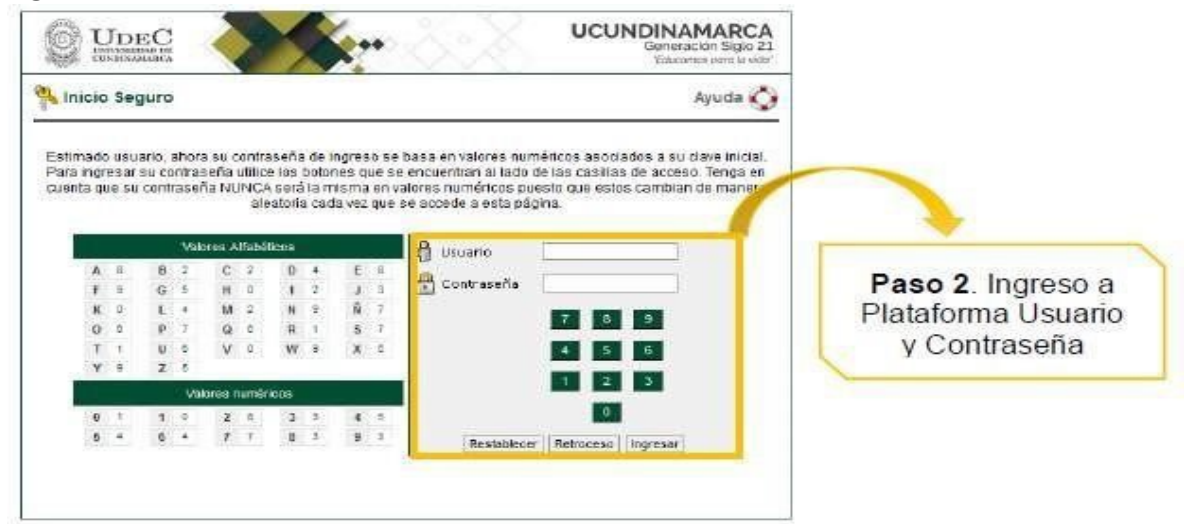

Imagen 2. Plataforma Institucional.

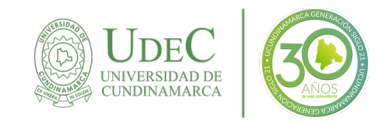

### Paso 3.

Ingreso al icono de Servicios de Tesorería.

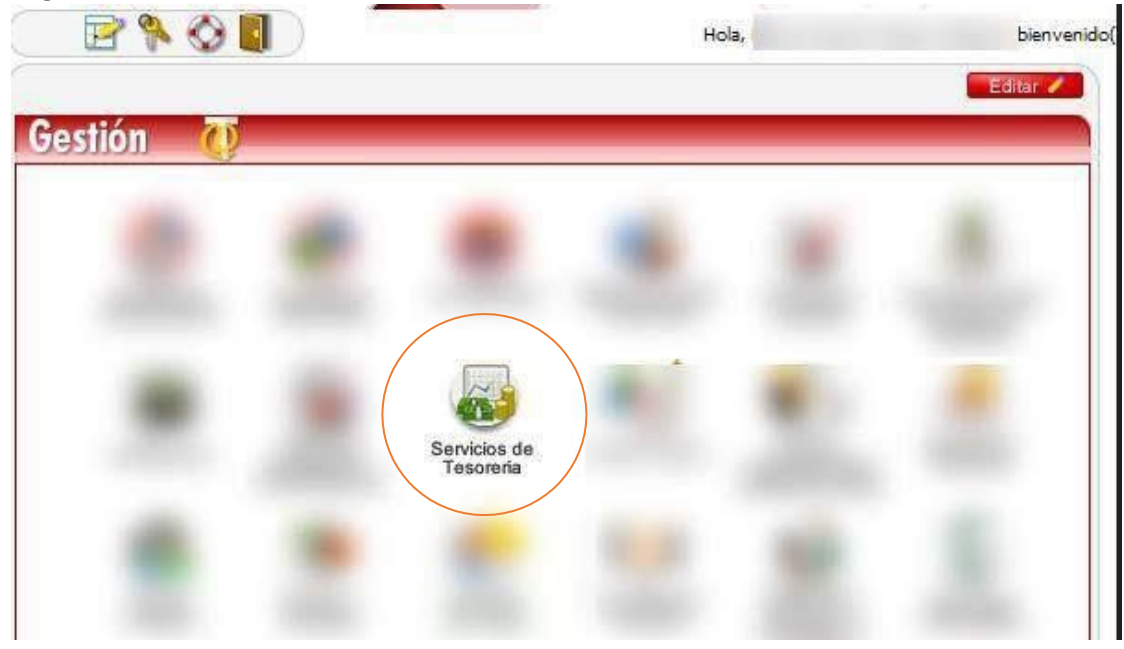

Imagen 3. Servicios de Tesorería.

### Paso 4.

Ingreso al icono de Certificado Trabajador.

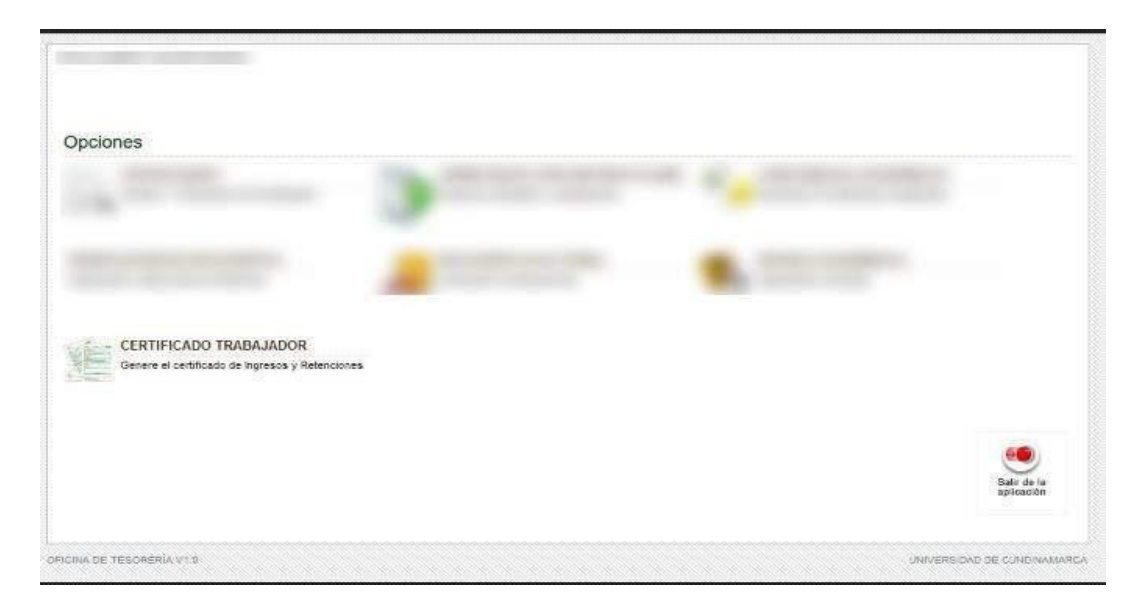

Imagen 4. Certificado Trabajador.

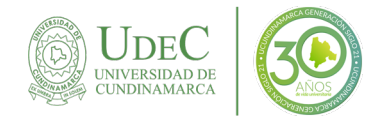

## Paso 5.

Información Certificado Trabajador.

| INFORMACION BÁSICA         |                                              |                        | Vigencia del cual se requiere el |              |             |  |  |
|----------------------------|----------------------------------------------|------------------------|----------------------------------|--------------|-------------|--|--|
| BOCUMENTO DE IDENTIDAD     |                                              |                        | certificado                      |              |             |  |  |
| VIGENCIA CERTIFICAR        | 2021                                         | 19                     |                                  |              |             |  |  |
| CONCEPTOS REPORTE          |                                              |                        |                                  |              |             |  |  |
|                            |                                              | CONCEPT                | 0                                | WALOR NOMINA | OTROS PAGOS |  |  |
| PAGCS FOR SALARIOS O EM    | GOS POR SALARIOS O EMOLUMENTOS ECLESIASTICOS |                        |                                  |              |             |  |  |
| PAGOS REALIZADOS CON BO    | HEQUES TARJETAS, VALES, ETC.                 | a                      |                                  |              |             |  |  |
| PAGOS POR HONORARIOS       | 0                                            |                        |                                  |              |             |  |  |
| PAGOS POR SERVICIOS        |                                              |                        |                                  | 0            |             |  |  |
| PAGOS POR COMISIONES       |                                              |                        |                                  | 0            |             |  |  |
| PAGOS POR PRESTACIONES S   | 2 045 093                                    |                        |                                  |              |             |  |  |
| PAGOS POR VIATICOS         | 0                                            |                        |                                  |              |             |  |  |
| PAGOS POR GASTOS DE REPI   | 0                                            |                        |                                  |              |             |  |  |
| PAGO'S POR COMPENSACIONE   | 0                                            |                        |                                  |              |             |  |  |
| OTROS PAGOS                |                                              |                        |                                  | 0            |             |  |  |
| CESANTIAS E INTERESES DE C | ESANTIAS EFECTIVA                            | WENTE PAGADAS AL EMPLI | ADD (2021)                       | 1 452 067    |             |  |  |
| CESANTIAS CONSIGNADAS A    | L FONDO DE CESANT                            | TIAS                   |                                  | 0            |             |  |  |
| PENSIONES DE JUBILACIÓN. V | 0                                            |                        |                                  |              |             |  |  |
| APORTES OBLIGATORIOS SAI   |                                              | 626 000                |                                  |              |             |  |  |
| APORTES OBLIGATORIOS A F   | 626 000                                      |                        |                                  |              |             |  |  |
| COTIZACIONES VOLUNTARIAS   | Ð                                            |                        |                                  |              |             |  |  |
| APORTES VOLUNTARIOS A FO   | 0                                            |                        |                                  |              |             |  |  |
| APORTES A CUENTAS AFC.     | 0                                            |                        |                                  |              |             |  |  |
|                            | 0                                            |                        |                                  |              |             |  |  |

Imagen 5. Descargue Certificado Trabajador.

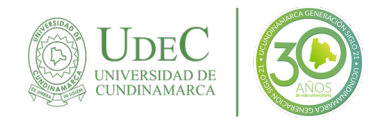

## Paso 6.

#### Descargar reporte PDF.

| POR UNI TOTOMETA MAR MONTETA                                                                                                    | Certificat        | do de Ingres    | os y Retenciones<br>Año grava | por R<br>able 2 | entas de Trabajo y de Pensione<br>021    | S.         | 220                 |  |
|----------------------------------------------------------------------------------------------------|-------------------|-----------------|-------------------------------|-----------------|------------------------------------------|------------|---------------------|--|
| Antes de diligenciar este formulario les cuidadosonente las instrucciones 4. Número de formulario                                               |                   |                 |                               |                 |                                          |            |                     |  |
| 5: Número de Identificación Tributaria (N                                                                                                    | (T) 0. DV         | 7. Primer apell | ido 8. Segu                   | ndo ape         | lido 9. Primer nombre                    | 10. Otro   | s nombres           |  |
| 89068                                                                                                    | 00622             |                 | 6                             |                 | 54<br>1                                  | 1          |                     |  |
|                                                                                                    |                   |                 |                               |                 |                                          |            |                     |  |
| 24 Tipo de 25. Número de identifica<br>documento 5 19                                                                                           | oión              | 26.7<br>QC      | Primer apelido                | 27.8<br>2,2 3   | egundo apelido 28. Primer nombr          | e          | 29. Otros nombres   |  |
| Período de la centr                                                                                                    | hoación           |                 | 32. Fecha de expedit          | tion            | 33. Lugar donde se practicó la retención |            | 34 Cod 35 Cod Cuded |  |
| S0. DE 2021 01 01 31                                                                                                    | A: 2021           | 12 31           | 2022 03                       | 31              | FUSAGASUGA                               |            | 25 200              |  |
| 2021 01 01                                                                                                    | 2021              | Concepto        | de los ingresos               | 01              | Troonanooda                              |            | Valor               |  |
| Enner per calanar a analymentar calacientear                                                                                                    |                   |                 |                               |                 |                                          |            | 16. 645. 826        |  |
| Pane radizaño en hane electrónicos a de sensi de centría chanice tariste: vales ele-                                                            |                   |                 |                               |                 |                                          |            |                     |  |
| Paner na honoration                                                                                                    |                   |                 |                               |                 |                                          |            |                     |  |
| Panns por servicios                                                                                                    |                   |                 |                               |                 |                                          |            | 0                   |  |
| Pages par comissiones                                                                                                    |                   |                 |                               |                 |                                          |            | D                   |  |
| Panes on metanones ontiales                                                                                                    |                   |                 |                               |                 |                                          |            | 2 845 993           |  |
| Panos nor viálicne                                                                                                    |                   |                 |                               |                 |                                          |            | 0                   |  |
| Passe per materie de rennesetación                                                                                                    |                   |                 |                               |                 |                                          |            |                     |  |
| Page per compensationes per el trabajo asociado conterativo                                                                                     |                   |                 |                               |                 |                                          |            | D                   |  |
| n ages per sempenseumes per el balago aseciales cooperativo.                                                                                    |                   |                 |                               |                 |                                          |            |                     |  |
| Cesantias e intereses de recontias efectivamente nonados al emploado                                                                            |                   |                 |                               |                 |                                          |            | 1,452,08            |  |
| Carentine concises of parts to consulte                                                                                                    |                   |                 |                               |                 |                                          |            |                     |  |
| Pensiones de jubilación veiez o invalidez                                                                                                    |                   |                 |                               |                 |                                          |            |                     |  |
| Total de intrasos brutos (Sume 35 a 48)                                                                                                    |                   |                 |                               |                 |                                          | 40         | 19, 142, 986        |  |
| rotal de ingresos bratos (come so a                                                                                                    | 467               | Concento        | de los anortes                |                 |                                          | -          | United              |  |
| Sportes obligatorios per salud a careo del trabajador                                                                                           |                   |                 |                               |                 |                                          | 50 826 000 |                     |  |
| mpenez vurgaverva pur casu a valgu tet satisjatur.<br>Anortes oblinaterios e fondes de parsianes y salidaridad pansianel e anno del trabalador. |                   |                 |                               |                 |                                          |            | 626,000             |  |
| Cotizaciones voluntarias al rénimen de                                                                                                    | ahorra individual | con solidaridar | 1 - RAIS                      |                 |                                          | 52         | SED ON              |  |
| Aportes voluntarios a fondos de nervin                                                                                                    | 53                | 53              |                               |                 |                                          |            |                     |  |
| Aportes a cijentas AFC                                                                                                    |                   |                 |                               |                 |                                          |            |                     |  |
| Video de la relevación en la fluente non indexense biburados o de presidence.                                                                   |                   |                 |                               |                 |                                          |            |                     |  |

#### Imagen 6. Certificado Trabajador 220.

**NOTA:** Los certificados de ingresos y retenciones para el año gravable 2022 para las siguiente modalidad de contratación:

- ✓ OPS
- ✓ Anexo personal académico.
- ✓ Proveedores bajo cualquier tipo de contratación.

Serán expedidos por la oficina de Contabilidad se deberá contactar a los canales habilitados por la dependencia.

#### contabilidad@ucundinamarca.edu.co